# Tjekliste til VeriSeq NIPT Solution v2 Sample Prep

## Behandling af prøver

- □ 1 Gennemfør følgende trin for hver portion:
  - □ a Centrifugér ved 1600 × g i 10 minutter ved 4 °C.
  - b Påbegynd plasmaisolering inden for 15 minutter.
- Kontrollér, at hvert rør indeholder mindst
  1,5 ml plasma over buffy coat-laget.
- 3 Tag hætterne af rørene, og sæt dem i rørholderne.

# Plasmaisolering

- 1 Indtast batch-ID'et og brugernavnet.
- 2 Overfør et prøveark, eller klik på No Sample Sheet (Ingen prøveark).
- □ 3 Vælg batchstørrelsen.
- ☐ 4 Vælg antallet af NTC'er (No Template Controls).
- 5 Overfør prøverne, spidserne og pladerne (med stregkoden mod højre) til holderen.
- □6 Overvåg de automatiserede trin.
- □ 7 Når de er gennemført, skal du klikke på Unload (Ryd) for at rydde dækket.
- 8 Fjern dybbrøndspladen Intermediær Plasma
  - a Kontrollér pladen for konsistente voluminer.
  - b Notér eventuelle uoverensstemmelser.
  - □ c Forsegl pladen, overfør den med balance, og centrifugér den ved 5600 × g i 10 minutter.
- 9 Klik på **Yes** (Ja).
- 10 Fjern pladeforseglingen, og overfør pladen til holderen igen.
- □11 Overvåg de automatiserede trin.
- 12 Når de er gennemført, skal du klikke på Unload (Ryd) for at rydde dækket.
- 13 Når du får beskeder derom via Workflow Manager, skal du tømme holderne og dækket.
- □ 14 Fjern dybbrøndspladen Final Plasma.
- □ 15 Kontrollér pladen for konsistente voluminer, synlige cellepellets og markant hæmolyse.
- 16 Ugyldiggør prøver med en synlig cellepellet eller markant hæmolyse.
- 17 Indtast kommentarer om de berørte brønde.

## SIKKERT STOPTIDSPUNKT

Hvis du stopper, skal du forsegle pladen Final Plasma og opbevare den ved 2 °C til 8 °C i op til 7 dage.

# Tjekliste til VeriSeq NIPT Solution v2 Sample Prep

## cfDNA-ekstraktion

- 1 Overfør spidser.
- 2 Indtast placeringen af den første og sidste spids på hvert spidsstativ.
- □ 3 Scan stregkoderne på Extraction Box.
- 4 Indtast brugernavn eller initialer på den person, der har klargjort reagenser.
- □ 5 Scan stregkoderne på Accessory Box.
- 6 Indtast brugernavn eller initialer på den person, der har klargjort reagenser.
- Tag forseglingen af dybbrøndspladen Final Plasma, og overfør pladerne (med stregkoden mod højre) til holderen.
- 8 Hvis der ikke er batches i alle brønde på pladen, dækkes de ubrugte brønde (kolonne 4-12 ved 24 prøvebatches og kolonne 7-12 ved 48 prøvebatches) med en tilklippet pladeforsegling.
- 9 Overfør pladen DNA-binding til vakuummanifolden.
- 10 Markér afkrydsningsfeltet Are DNA Binding Plate Columns Sealed? (Er DNAbindingspladekolonnerne forseglet?), og klik så på OK.
- □ 11 Hæld reagenserne i kar, og overfør dem.
- 12 Flyt reagenser til dybbrøndsreservoirerne, og overfør dem.
- 13 Vent, til reagensvolumenkontrollen er gennemført.
- 14 Kontrollér, at vakuumaffaldsbeholderen ikke er mere end halvt fyldt (tømning anbefales).
- □ 15 Overvåg de automatiserede trin.
- ☐ 16 Centrifugér pladen DNA-binding ved 5600 × g i 10 minutter.
- □ 17 Rengør vakuumsystemet med 70 % EtOH, imens centrifugeringen kører.

- 18 Efter centrifugering: Fjern forseglingen fra de brønde, der indeholder prøver, på pladen DNA-binding, og placer den oven på pladen cfDNA-eluering.
- 🗌 19 Overvåg de automatiserede trin.
- 20 Efter inkubation: Markér afkrydsningsfeltet Plates are assembled as indicated (Plader er samlet som anvist).
- 21 Centrifugér pladen DNA-binding ved 5600 ×g i 2 minutter.
- 22 Kontrollér pladen cfDNA-eluering for konsistente voluminer.
- 23 Forsegl og gem pladen cfDNA-eluering med henblik på biblioteksklargøring.
- 24 Når du er færdig, skal du klikke på **Unload** (Ryd) for at rydde dækket.
- 25 Tag alle holderne ud, og rengør ML STARdækket.
- 26 Indtast kommentarer om de berørte brønde.
- 27 Gennemfør ét af følgende trin:
  - Hvis du vil fortsætte til klargøring af biblioteker, skal du klikke på Yes (Ja).
  - Hvis du vil stoppe, skal du klikke på Exit (Afslut).

## SIKKERT STOPTIDSPUNKT

Hvis du stopper, skal du forsegle pladen cfDNAeluering og opbevare den ved -25 °C til - 15 °C i op til 7 dage.

# Klargøring af biblioteker

- 1 Scan stregkoderne på Library Prep Box.
- 2 Indtast brugernavn eller initialer på den person, der har klargjort reagenser.
- □3 Scan stregkoderne på Accessory Box.
- □ 4 Indtast brugernavn eller initialer på den person, der har klargjort reagenser.
- 5 Overfør spidser.
- 6 Indtast placeringen af den første spids på hvert spidsstativ.
- 7 Overfør plader.
- 8 Hæld reagenser i de dybbrøndsreservoirerne, og overfør dem.
- $\Box$  9 Hæld reagenserne i karrene, og overfør dem.
- 10 Vent, til reagensvolumenkontrollen er gennemført.
- □ 11 Overvåg de automatiserede trin.
- 12 Når de er gennemført, skal du klikke på Unload (Ryd) for at rydde dækket.
- 13 Kontrollér pladen Biblioteker for konsistente voluminer.
- □ 14 Hvis pladen Biblioteker skal sættes til opbevaring, skal du forsegle den først.
- □ 15 Tag holderne ud, og rengør dækket.
- 16 Indtast kommentarer om de berørte brønde.
- □ 17 Gennemfør ét af følgende trin:
  - Hvis du vil fortsætte til kvantificering af biblioteker, skal du klikke på Yes (Ja).
  - Hvis du vil stoppe, skal du klikke på Exit (Afslut).
- 18 Medmindre du stopper, skal du fortsætte til kvantificering med det samme.

# Tjekliste til VeriSeg NIPT Solution v2 Sample Prep

#### SIKKERT STOPTIDSPUNKT

Hvis du stopper, skal du forsegle pladen Biblioteker inden opbevaring. Bibliotekspladen er stabil i op til 7 dage efter klargøringsdatoen ved -25 °C til -15 °C.

| Kva | ntificering af biblioteker                            |
|-----|-------------------------------------------------------|
| 1   | Scan stregkoderne på Accessory Box.                   |
| 2   | Indtast brugernavn eller initialer på den             |
|     | person, der har klargjort reagenser.                  |
|     | Overfør spidserne til spidsholderen.                  |
| 4   | l ag forseglingen af pladen Biblioteker,              |
|     | og overfør sa pladerne.                               |
|     | Overtør reagensrørene uden nætter.                    |
| 0   | Hæld reagenserne i reagenskarrene,                    |
|     | Vent til reagenevelumenkentrellen er                  |
|     | connomfart                                            |
| 8   | Overvåg de automatiserede trin                        |
|     | Når de er fuldført, skal du klikke på <b>i inload</b> |
| 9   | (Byd) for at rydde dækket                             |
| 10  | Tag pladen Biblioteker ud. og kontrollér den          |
|     | for konsistente voluminer, forseal den.               |
|     | og opbevar den ved rumtemperatur.                     |
| 11  | Tag pladerne med 96 brønde ud, og kontrollér          |
|     | dem for konsistente voluminer.                        |
| 12  | Tag pladen med 384 brønde ud, og kontrollér,          |
|     | at der er væske i de relevante brønde.                |
| 13  | Forsegl pladen med en folieforsegling.                |
| 14  | Centrifugér ved 1000 × g i 20 sekunder.               |
| 15  | Inkuber ved rumtemperatur i 10 minutter,              |
| _   | beskyttet mod lys.                                    |
| 16  | Tag alle holderne ud, og rengør ML STAR-              |
|     | dækket.                                               |
| □17 | Efter inkubation skal du tjerne folieforseglingen     |
|     | og overføre pladen med 384 brønde til                 |
| 10  | Mikropiadelæseren.                                    |
| 119 | at åbna dan i SaftMax Pro                             |
| 10  | Vala New Evperiment (Nyt eksperiment)                 |
| 19  | under fanen Home (Startside)                          |
|     |                                                       |

20 Vælg Read (Læsning).

- 21 Eksportér dataene som XML, som følger.
  - a Højreklik på **Plate** (Plade), og vælg så Rename (Omdøb).
  - b Scan stregkoden på pladen Kvantificering, og klik så på OK.
  - C Klik på plade-ikonet i øverste venstre hjørne af skærmen, og vælg så Export (Eksportér) i menuen.
  - d Markér afkrydsningsfeltet Expt name (Eksportnavn), angiv pladedatoindstilling raw (rå), angiv outputformat XML, og klik på OK.
  - e Angiv stien til output-filen og filnavnet, og klik så på **Save** (Gem).
- 22 Indtast fluorometer-ID'et og kommentarer til kørslen på ML STAR, og overfør XML-filen.
- 23 Gennemgå analyseresultaterne.
- 24 Indtast kommentarer om de berørte brønde.
- 25 Vurder resultaterne.
  - Hvis resultaterne lever op til specifikationen, skal du fortsætte til Oprettelse af puljebiblioteker. Du finder specifikationer i tabellen over QC-målinger og -grænser for kvantificering i VeriSeg NIPT Solution v2 Software Guide (Softwareveiledning til VeriSeg NIPT Solution v2) (dokumentnr. 100000067940).
  - Hvis resultaterne ikke lever op til • specifikationen, afbryder systemet metoden. Gentag kvantificeringsprocedurerne. Start med Klargøring af biblioteker på side 2.
- 26 Gennemfør ét af følgende trin:

- Hvis du vil fortsætte til oprettelse af bibliotekspuljer, skal du klikke på Yes (Ja).
- Hvis du vil stoppe, skal du klikke på Exit (Afslut).

# Tjekliste til VeriSeq NIPT Solution v2 Sample Prep

### SIKKERT STOPTIDSPUNKT

Hvis du stopper, skal du forsegle pladen og opbevare den ved -25 °C til -15 °C i op til 7 dage.

| _      |         |       |       |       |         |        |
|--------|---------|-------|-------|-------|---------|--------|
| $\cap$ | orottal | an of | i hih | liata |         | i o re |
| ()     | nelle   | Se ai |       | liole | KSOLI   | ier.   |
| $\sim$ |         |       |       |       | 1 Up Ui |        |

- Anbring pladen Biblioteker på termocykleren, og kør denatureringsprogrammet.
- 2 Centrifugér pladen Biblioteker ved 1000 x g i 20 sekunder.
- □ 3 Vælg puljekoncentrationen.
- 4 Overfør et prøveark, eller brug standardindstillingen.
- $\Box$  5 Vælg Start.
- $\Box$  6 Overfør spidser.
- □7 Overfør pladen Denatureret Bibliotek.
- □8 Overfør puljerørene.
- 9 Hæld reagenserne i reagenskarrene, og overfør dem.
- 10 Overfør spidser.
- 11 Indtast placeringen af den første og sidste spids på hvert spidsstativ.
- $\Box$  12 Overvåg de automatiserede trin.
- 13 Indtast kommentarer om de berørte brønde.
- 14 Når de er gennemført, skal du vælge Unload (Ryd) for at rydde dækket.
- 15 Tag rørholderen ud.
- ☐ 16 Sæt hætter på alle puljerør, bland på vortexblander, og centrifugér så kortvarigt.
- □ 17 Klik på **OK**.
- 18 Sekventer bibliotekerne så hurtigt som muligt efter puljeoprettelsen. Om nødvendigt kan pladen Biblioteker forsegles og opbevares ved -25 °C til -15 °C i op til 7 dage med henblik på akkumuleret opbevaring til oprettelse af nye puljer.

## SIKKERT STOPTIDSPUNKT

Hvis du stopper, skal du sætte hætter på puljerørene og opbevare dem ved -25 °C til -15 °C i op til 7 dage.

# Klargøring af puljebiblioteker til sekventering

- Overfør følgende materialer til reagenskassetten, og bland ved pipettering.
  - ▶ 900 µl Hybridization Buffer
  - 450 µl Pulje A
- 2 Fortsæt til sekventering på et next-generationsekventeringssystem.
- 3 Gentag om nødvendigt samme fremgangsmåde for Pulje B
  - For at opnå en clusterdensitet inden for det tilstræbte område kan bibliotekspladepuljen genoprettes med brug en anden puljekoncentration på Hamilton. Genoprettelse af puljen ugyldiggør den oprindelige pulje.
  - Alternativt kan forholdet mellem puljen og HT1 (450 + 900 µl) ændres for at opnå en clusterdensitet inden for det tilstræbte område.